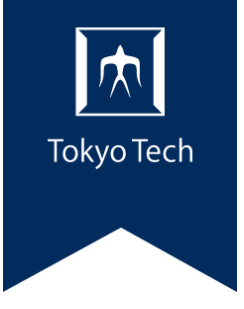

# Tokyo Institute of Technology Online Registration Manual for Automatic Tuition Payment

You will need the following information for registration, so please make sure you have it with you.

- 1. Your Tokyo Tech student ID number
- 2. Your date of birth
- 3. Cash card passcode (PIN) for the bank account you intend to register

(You may be required to provide additional information depending on the bank you select.)

Account registration for automatic tuition payment: You will be directed to relevant web pages as below to complete the registration procedure.

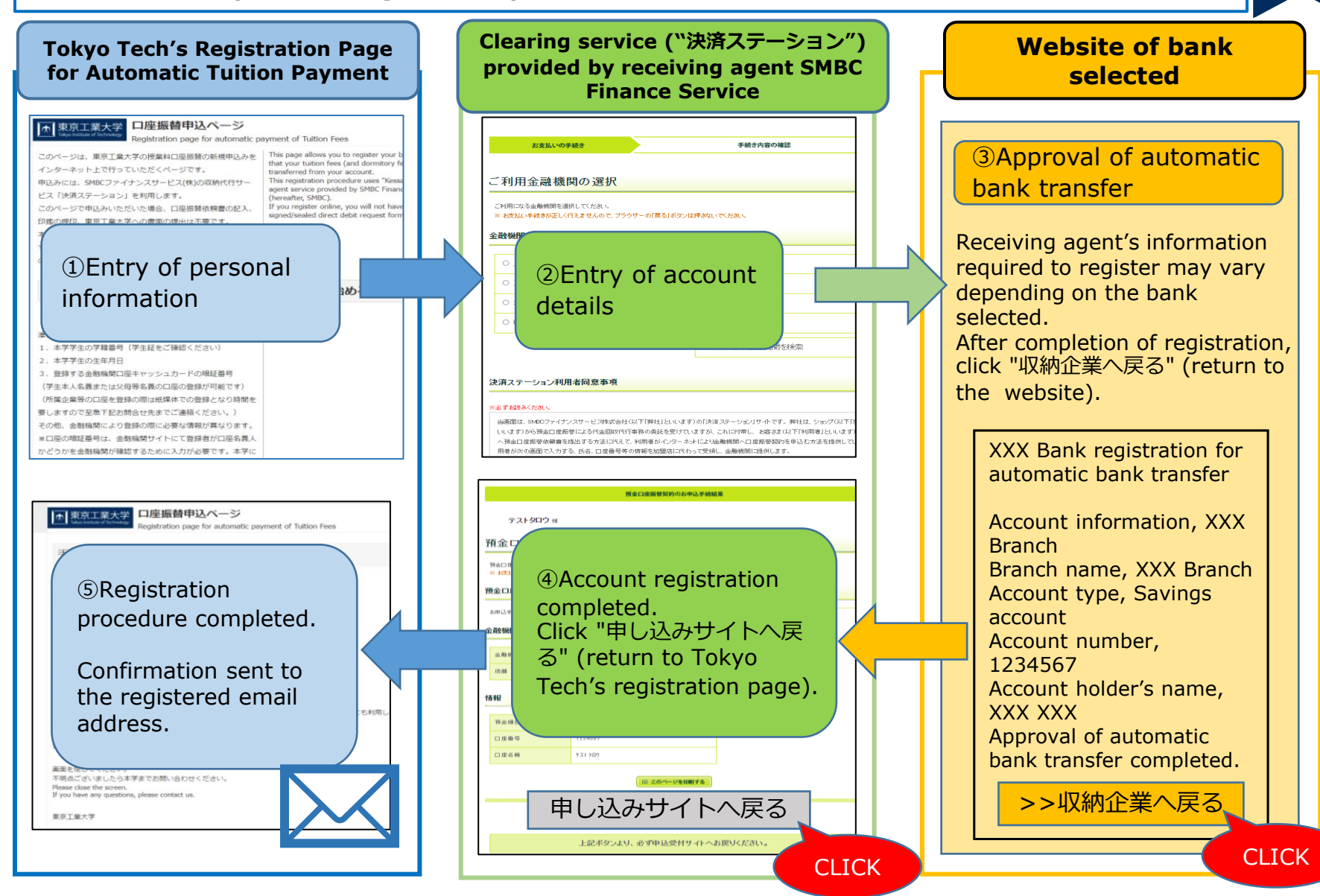

# Tokyo Tech's Top Page $\rightarrow$ Current Students $\rightarrow$ Tuition and Scholarships $\rightarrow$ Amount and Payment of Tuition and Other fees

₼

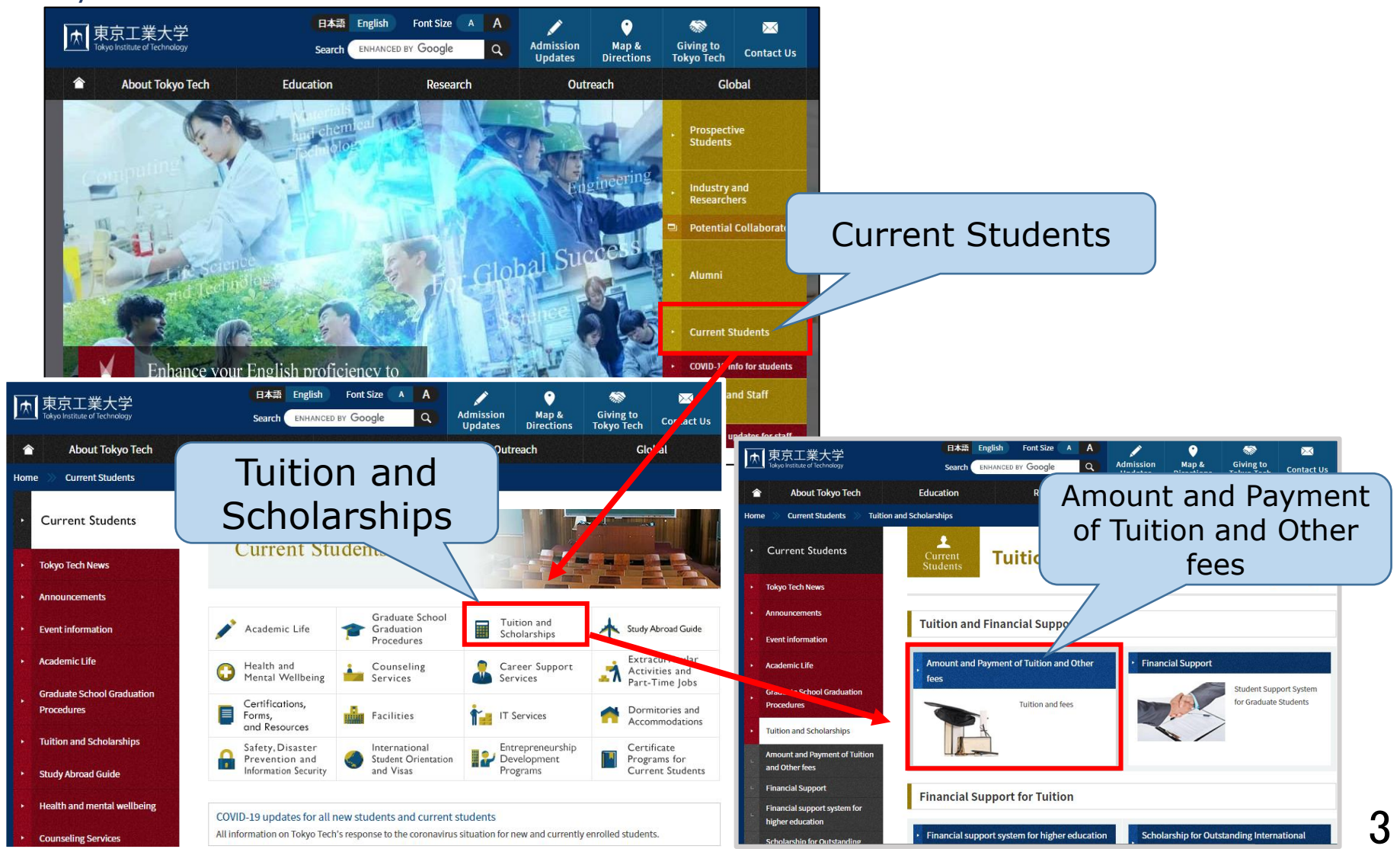

Amount and Payment of Tuition and Other fees  $\rightarrow \mbox{Account}$  registration for automatic tuition payment

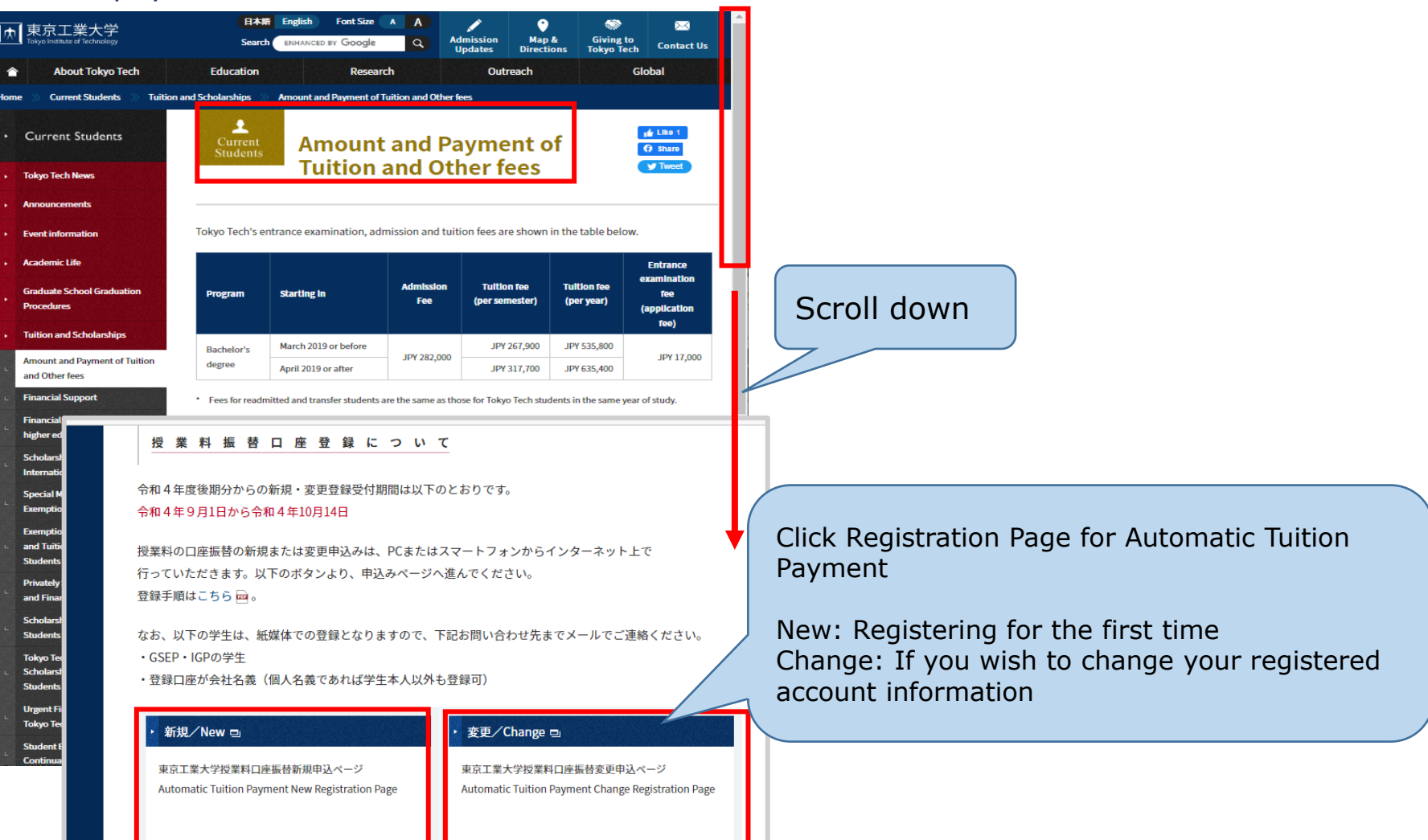

**か** 

## The Registration page for Automatic Tuition payment (1)

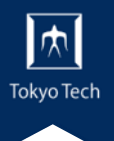

# Read the information on this page carefully and confirm that you agree before entering your registration information on the next page.

|                                                                                                    |                                                                                                    | - 7.1.78A-3-17K                                                  | *HUCG                                                                                                    |  |
|----------------------------------------------------------------------------------------------------|----------------------------------------------------------------------------------------------------|------------------------------------------------------------------|----------------------------------------------------------------------------------------------------|--|
|                                                                                                    | 1 of                                                                                                    |                                                                  |                                                                                                    |  |
| 東京工業大子<br>Way Net Med Technology New Registration page for automatic pa                                                                                                    | wment of Tuition Fees                                                                                                    | 1 利用可能から2時期間について                                                 | a set of the transformer as as                                                                                                    |  |
| new registration page for extension, payment of ration rees                                                                                                    |                                                                                                    | 1.利用可能な金融機関等について                                                 | 1. Eligible Banking Institutions                                                                                                    |  |
| このページは、東京工業大学の投業科ロ座振動の新規申込みをインター                                                                                                    | tuition fees (and dormitory fees) will be automatically transferred from                                                                                          |                                                                  |                                                                                                    |  |
| ホットICHTOCURRECTモメナンフサービス(料VDDBM/MSサービス [d)                                                                                                    | your account.<br>This registration procedure uses "Kessai Station", a receiving agent                                                                             | 下記WEBサイトにて、口座振替申込が可能な金融機関、金融機関ごと                                 | Please check the below link for a list of eligible banking institutions, and                                                                                                    |  |
| キションには、366577173スターと人((K)(3606101)9-2人 1)(                                                                                                    | service provided by SMBC Finance Service Co., Ltd. (hereafter, SMBC).                                                                                             | の利用可能時間をご確認ください。                                                 | the operating hours for each.                                                                                                    |  |
| このページで申込みいただいた場合、口座振賛依頼書の記入、印鑑の料                                                                                                    | <ul> <li>debit request form to the university.</li> </ul>                                                                                                    |                                                                  |                                                                                                    |  |
| 印、東京工業大学への書面の提出は不要です。                                                                                                    | If you complete an undergraduate or master's program at Tokyo Tech                                                                                                |                                                                  | Eligible Banking Institutions                                                                                                    |  |
| 本学学士課程または修士課程に在請されていた方で、間をあけずに進行                                                                                                    | and immediately progress to an advanced program, your registered bank                                                                                             | 利用可能金融機関一覧                                                       |                                                                                                    |  |
| された方は、進学後も口座情報を引き継ぎます。変更の場合のみ変更、                                                                                                    | request form only if there are changes.                                                                                                    |                                                                  | SMBC website (Japanese only)                                                                                                    |  |
| オームから申込をお願いします。                                                                                                    | Please note that if one of the following cases applies to you, you need to                                                                                        | (SMBCフアイナンスサービス株WEBサイトへ)                                         |                                                                                                    |  |
|                                                                                                    | submit a paper-based application for account registration. Please contact                                                                                         | a 会理経験でものメンタナンフラムパットリ/ppgラッズリンは、トロリンク                            | a the maintenance of the formula have formed and the formula have been formed at the                                                                                                    |  |
| なお、以下の学生は、地球体での空球となりますので、下記お向い名を                                                                                                    | You are a GSEP or IGP student.                                                                                                    | a mental construction of the mental feet                         | In The maintenance schedule for each bank (PDP format) can be found at t                                                                                                    |  |
| + GSEP + IGP/D/24                                                                                                    | <ul> <li>You wish to register an account in a company name. (Registration of an<br/>account in the name of a person other than the student can be done</li> </ul> | 先ページの下部にあります。                                                    | bottom of the page linked above.                                                                                                    |  |
| <ul> <li>・登録口座が会社名美(個人名義であれば学生本人以外も登録可)</li> </ul>                                                                                                    | online.)                                                                                                    | B 各金融機関WEBサイトの利用可能時間は、予告なく変更となる場合があ                              | があ 🙊 The operating hours of your bank's website may change without notice.                                                                                                    |  |
|                                                                                                    |                                                                                                    | ります。詳細は、各金融機関WEBサイトにてご確認ください。                                    | For details, please check your bank's website.                                                                                                    |  |
|                                                                                                    |                                                                                                    | ※ 上記リンク先の「利用可能会融機関一覧」に記載のない会融機関では、                               | * If your bank is not on the list of eligible banking institutions, you cannot                                                                                                    |  |
| ●手続きを始める前に                                                                                                    | •Before you start:                                                                                                    | インターネットでの口座振碁受付ができませんが、書面でのお申込みは                                 | automatically transfer tuition fees (domitory fees) from your account                                                                                                    |  |
| Same Crow Guine                                                                                                    | , ou start                                                                                                    | 可能な場合がありますので、ご差領の場合は「お願い合わせた」へおき                                 | and the second second s |  |
| <ul> <li>・お手持きを始める前に、あらかじめ以下のものをお手元にご準備くた</li> </ul>                                                                                                    | You will need the following information for registration, so please make                                                                                          |                                                                  |                                                                                                    |  |
| さい.                                                                                                    | sure you have it with you.                                                                                                    | し出くたさい。(全国の派輩派向附音、全国の展華協向報告、一部の信                                 |                                                                                                    |  |
| 1. 本学学生の学籍番号 (学生証をご確認ください)                                                                                                    |                                                                                                    | 用組合は書面での申込みが可能です。)                                               |                                                                                                    |  |
| 2. 本学学生の生年月日                                                                                                    | 1. Your Tokyo Tech student ID number (shown on your student ID card)                                                                                              |                                                                  |                                                                                                    |  |
| 3. 登録する金融機関ロ座キャッシュカードの暗証番号                                                                                                    | 2. Your date of birth                                                                                                    |                                                                  |                                                                                                    |  |
| (所属企業等の口座を登録の際は紙様体での登録となり時間を要します                                                                                                    | F 3. Cash card passcode (PIN) for the bank account you intend to register                                                                                         | 2、 個人情報の取扱いについて                                                  | 2 Handling of Personal Information                                                                                                    |  |
| ので至急下記お問合せ先までご連絡ください。)                                                                                                    |                                                                                                    | 2. 147 (11440)4000 10 5010                                       | 2. Handling of Personal Information                                                                                                    |  |
| その他、田田園園により空球の際に必要な活動が美なります。                                                                                                    | You may be required to provide additional information depending on the                                                                                            |                                                                  |                                                                                                    |  |
| ※日連の構成前方は、金融関制タイトにて豆腐らが日連者民人がとう。<br>を全職機関が確認するために入力が必要です。本学には認証券号信頼:                                                                                                    | t Note: The cash card PIN is required during the process to verify your                                                                                           | <ul> <li>本WEBサイトにより取得した個人情報は、SMBCファイナ</li> </ul>                 | The personal information obtained by this website will be                                                                                                    |  |
| 「届きません。                                                                                                    | identity on the bank's website. The passcode information is not sent to                                                                                           | >.フサービフ(構)。小児供取りた***パーシース 収容的に取得                                 | provided to SMBC Finance Service Co., Ltd. and used solely                                                                                                    |  |
|                                                                                                    | Tokyo Tech.                                                                                                    | シスリーと人(体)への起発文の中」がにおいる技術科は重要                                     | for the collection of tuition fees (dormitory fees) at Tokyo                                                                                                    |  |
|                                                                                                    |                                                                                                    | 営業物のかに利用します。                                                     | Total to of Techsplogy.                                                                                                    |  |
|                                                                                                    |                                                                                                    |                                                                  | tomotic trition for (domitory for)                                                                                                    |  |
|                                                                                                    |                                                                                                    | Diasce read the above care                                       | fully and instal to third parties by Tokap                                                                                                    |  |
| ●手続きの流れ                                                                                                    | •Registration Procedure Overview                                                                                                    | Please read the above care                                       | ciulty all u where the university nor the                                                                                                    |  |
|                                                                                                    |                                                                                                    | check the box $( \checkmark )$ to indic                          | cate your will use the personal information in a                                                                                                    |  |
|                                                                                                    |                                                                                                    |                                                                  | s the scope of the above-stated                                                                                                    |  |
|                                                                                                    |                                                                                                    | consent.                                                         |                                                                                                    |  |
|                                                                                                    |                                                                                                    |                                                                  |                                                                                                    |  |
| (20122277400771)<br>(201222777777777777777777777777777777777                                                                                                    | Entry Induced Tenning/s ESMBC website1 [Bork's website1                                                                                                    | ○東道左溝(初)、同台(小方)(+)                                               | る場合はチェックボックフに回してください。                                                                                                    |  |
| 0.484.800<br>0.485.60.0<br>8.482.52                                                                                                    | (Driver pair or glutation 🕈 200 inst year least analysis 🕈 200 inst year least analysis inst year least to be series.                                             | read the above carefully and a                                   | here the low (70) to indicate your consent                                                                                                    |  |
|                                                                                                    | Bill an area showing your<br>getartile a reactional ite<br>digit yout.                                                                                            | Table and above called by and c                                  | men and and they do it follows your too the                                                                                                    |  |
|                                                                                                    |                                                                                                    | ◎ 同意します。(I o                                                     | onsent to the above.)                                                                                                    |  |
| <ol> <li>このページの注意手編を構成し、回意の上、次ページへ進み、申込</li> <li>Read the information on this page carefully and confirm that you</li> </ol>                                                                                                    |                                                                                                    |                                                                  |                                                                                                    |  |
| 1948 x X7 J x # 9 agree before entering your registration information on the next                                                                                                    |                                                                                                    | (神々 - 神ブ)                                                        |                                                                                                    |  |
| 選択、口座情報の入力を行います。                                                                                                    | You will be taken to the SMBC website (Japanese only) to select<br>your bank and enter your account information                                                   | 型銀子<br>Proceed to rec                                            | 登録子説をへ至い<br>Proceed to resistration procedure                                                                                                    |  |
| 合合時期間のWEBサイトに選邦し、各合時期間別に、本人孫よ     ・     (     サンロ With the tasken to your bank's website (Japanese only) to     ・     ・     ・     ・     ・     ・     ・     ・     ・     ・     ・     ・     ・     ・     ・     ・     ・     ・     ・     ・     ・     ・     ・     ・     ・     ・     ・     ・     ・     ・     ・     ・     ・     ・     ・     ・     ・     ・     ・     ・     ・     ・     ・     ・     ・     ・     ・     ・     ・     ・     ・     ・     ・      ・      ・      ・      ・      ・      ・      ・      ・      ・      ・      ・      ・      ・      ・      ・      ・      ・      ・      ・      ・      ・      ・      ・      ・      ・      ・      ・      ・      ・      ・      ・      ・      ・      ・      ・      ・      ・      ・      ・      ・      ・      ・      ・      ・      ・      ・      ・      ・      ・      ・      ・      ・      ・      ・      ・      ・      ・      ・      ・      ・      ・      ・      ・      ・      ・      ・      ・      ・      ・      ・      ・      ・      ・      ・      ・      ・      ・      ・      ・      ・      ・      ・      ・      ・      ・      ・      ・      ・      ・      ・      ・      ・      ・      ・      ・      ・      ・      ・      ・      ・      ・      ・      ・      ・      ・      ・      ・      ・      ・      ・      ・       ・      ・      ・      ・      ・      ・      ・       ・      ・     ・     ・      ・       ・       ・      ・      ・      ・      ・       ・        ・                                                                                                    |                                                                                                    |                                                                  |                                                                                                    |  |
| 認識を行います。 verify your identity. On your bank's website, you will be required to<br>fick a hatton. usually marked 1200分回転 1200分回 の 前の                                                                                                    |                                                                                                    | 新規申込は1回のみです。登録済みの口座を変更                                           | する場合は、変更フォームか                                                                                                    |  |
| ④ 「収納企業へ戻る」などのボタンを押下(必須)し、SMBCファイナ                                                                                                    | agent service) to return to the SMBC Finance Service Co., Ltd.                                                                                                    | You are allowed to make a new application only once. If you need | You are allowed to make a new application only once. If you need to change your registered information of ange                                                                                                    |  |
| ンスサービス(株)WEBサイトへ戻ります。 website. (This step is required)<br>④ A screen showing your registration results will be displayed. Click                                                                                                    |                                                                                                    | Registration page for auto                                       | matic payment of Tuition Fees .                                                                                                    |  |
| <ol> <li>Herst and address and a state of the state of the state o</li></ol> | the butten lobeled = 100013 3.08/11+1 < h o E Z = (upten to                                                                                                    |                                                                  |                                                                                                    |  |

### ① The Registration page for Automatic Tuition payment (2)

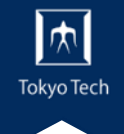

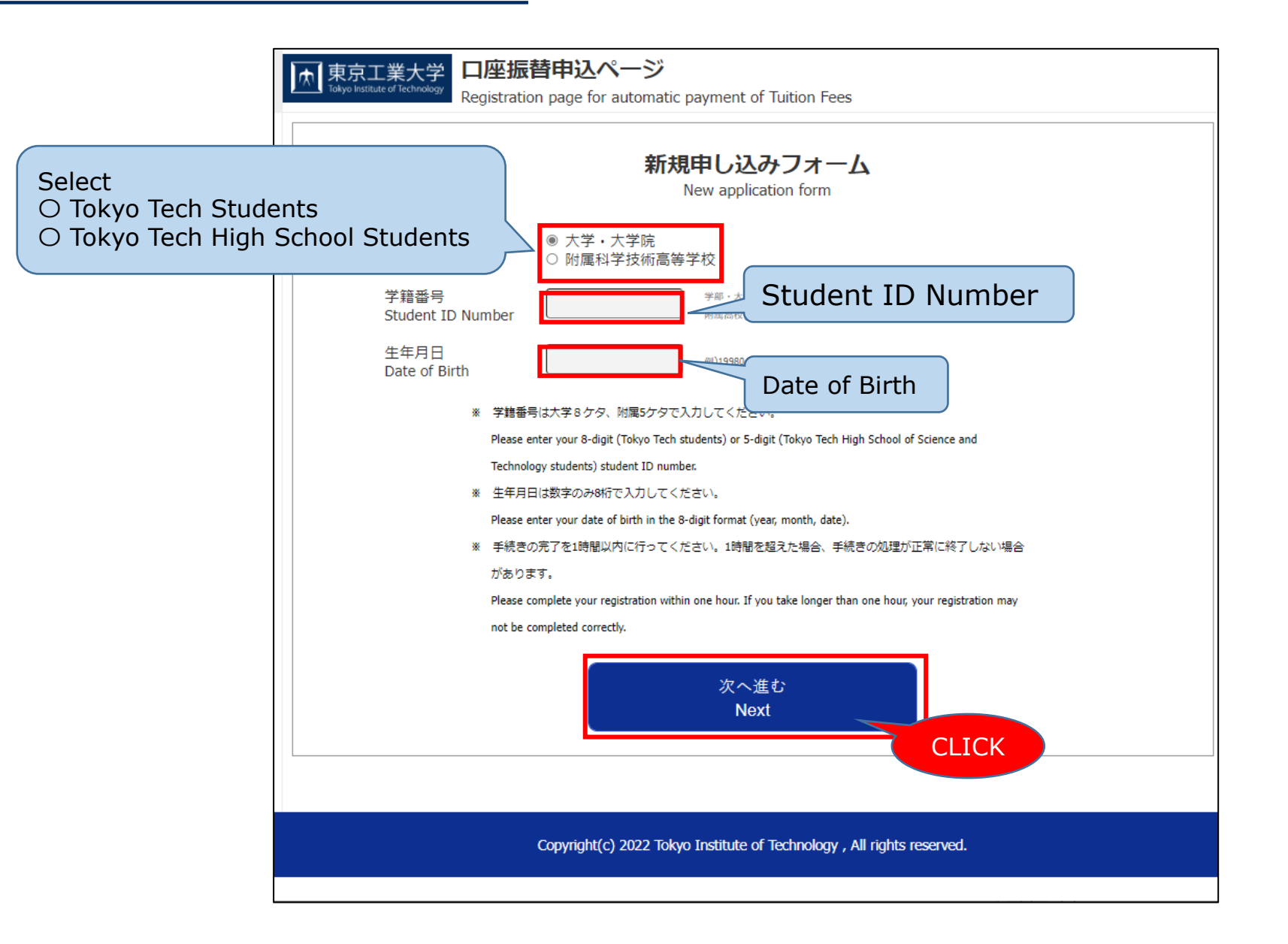

# ① The Registration page for Automatic Tuition payment (3)

|        | 東京工業大学<br>Tokyo Institute of Technology<br>Registration page for automatic payment of Tuition Fees                                                                                   |                                                                                                    |  |  |  |  |
|--------|----------------------------------------------------------------------------------------------------|----------------------------------------------------------------------------------------------------|--|--|--|--|
|        | 申込情報の入力 (Enter application information)                                                                                                    |                                                                                                    |  |  |  |  |
|        | 学籍番号 10A00005<br>Student ID Number                                                                                                    |                                                                                                    |  |  |  |  |
|        | 学生氏名(力ナ)<br>Student Name (katakana)                                                                                                    | テストタロウ                                                                                                    |  |  |  |  |
| Select | ・画面に表示された氏名にお間違いがないことを確認し、以下の口座振替申込者に関する項目を入力してください。<br>correct, then enter the following information for the address that tuition fee related documents will<br>Select Address type |                                                                                                    |  |  |  |  |
|        | 住所種別<br>Address type                                                                                                    | <ul> <li>● 学生住所 Student address</li> <li>○ 父母等住所 Parent's/guardian's address, etc</li> <li>○ その他 Other</li> </ul>                                                             |  |  |  |  |
|        | 郵便番号<br>Postal Code                                                                                                    | 1528550<br>Postal Code<br>Enter without hyphens.                                                                                                    |  |  |  |  |
|        | 住所<br>Address                                                                                                    | 東京都目黒区       Address         都道府県・市区町村 prefecture/municipality       人間山1-12-1         通名・丁目・番地・号 street/city block/house number       マンション名・部屋番号 apartment name/room number |  |  |  |  |
|        |                                                                                                    | ※英数字は半角で入力してください。<br>Enter alphanumerical text in half-width characters.                                                                                                    |  |  |  |  |

### **①** The Registration page for Automatic Tuition payment (4)

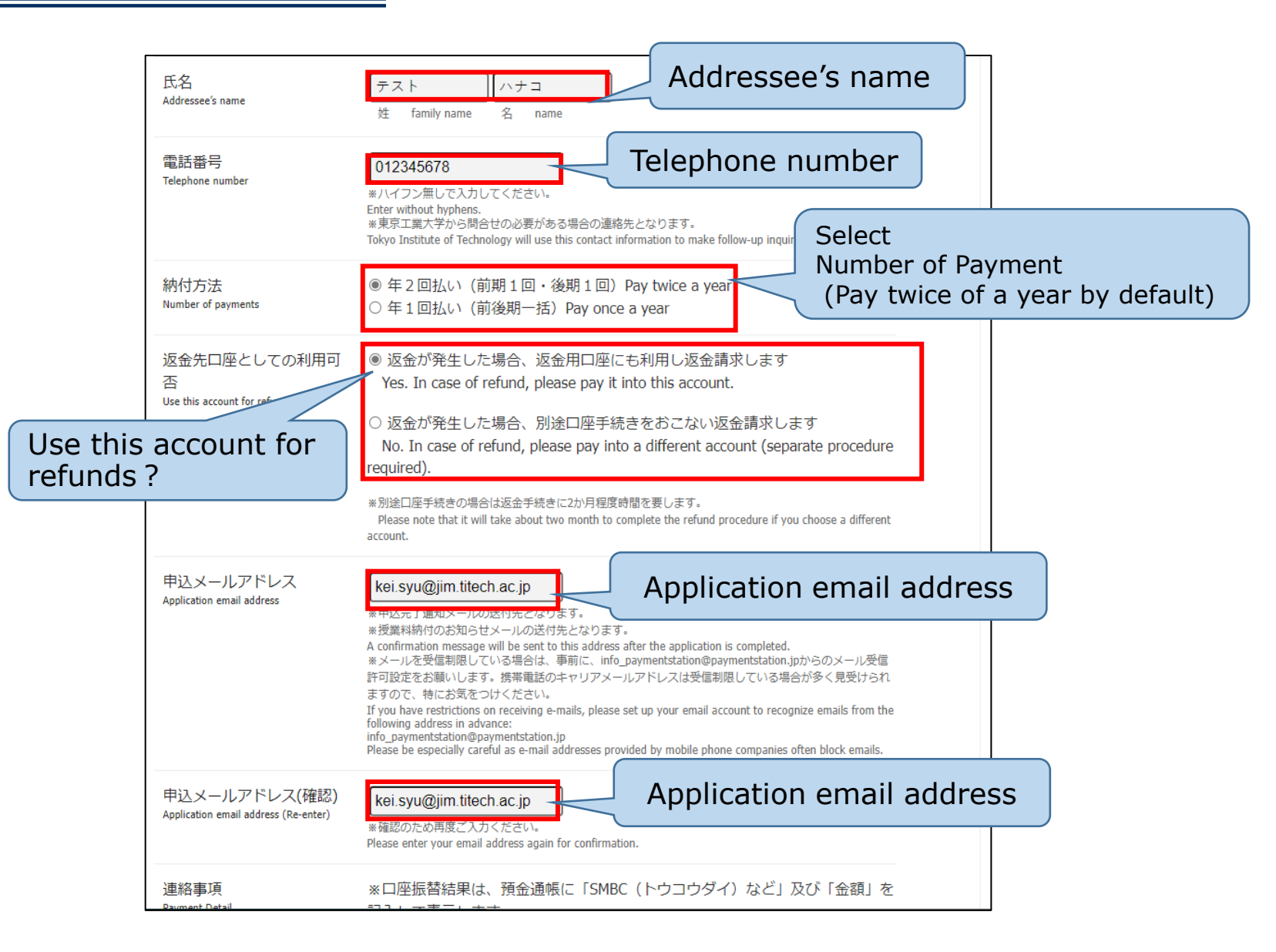

**①** The Registration page for Automatic Tuition payment (5)

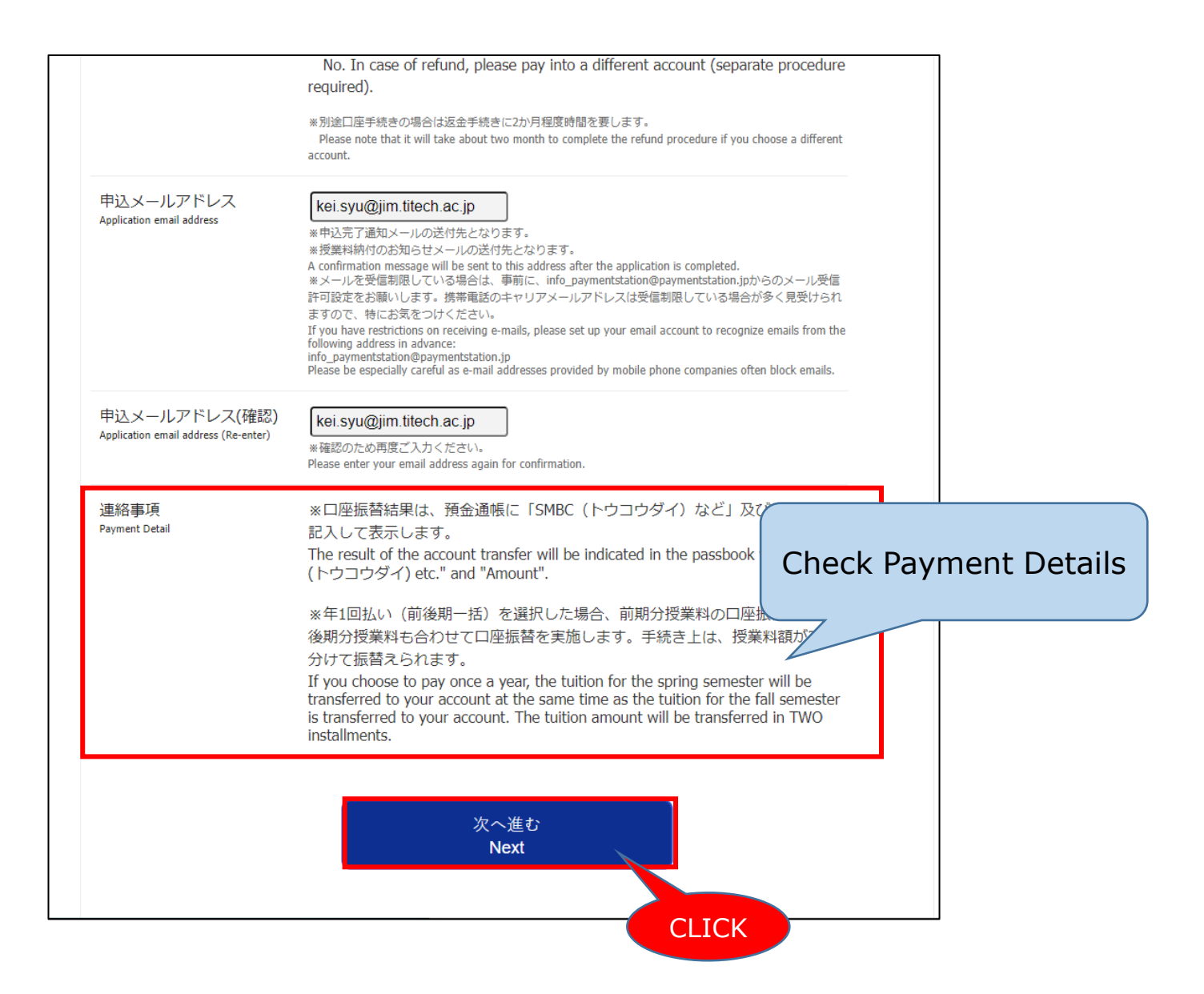

### **①** The Registration page for Automatic Tuition payment **(6)**

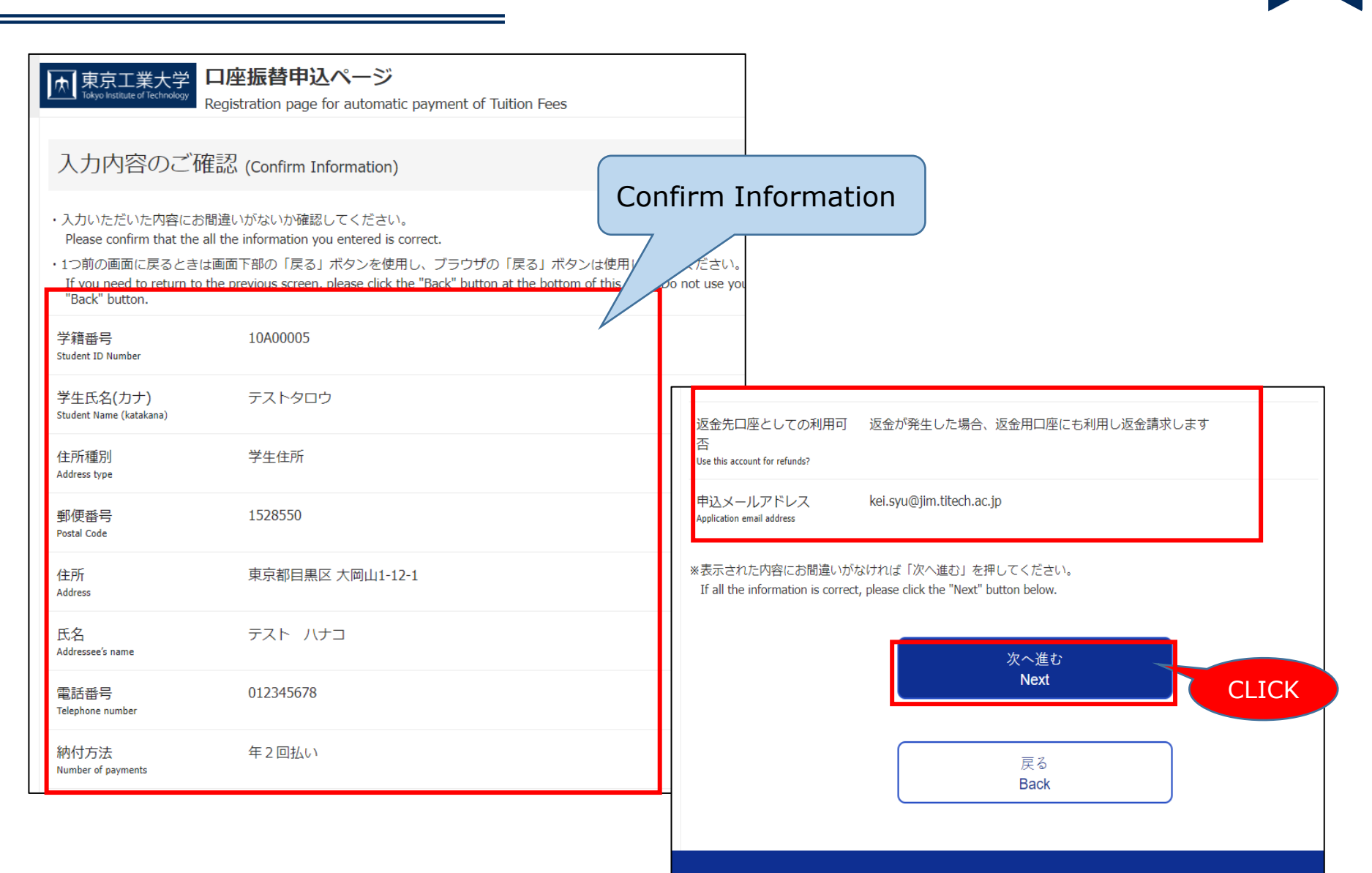

Copyright(c) 2022 Tokyo Institute of Technology , All rights reserved.

10

**小** 

### **①** The Registration page for Automatic Tuition payment **(7)**

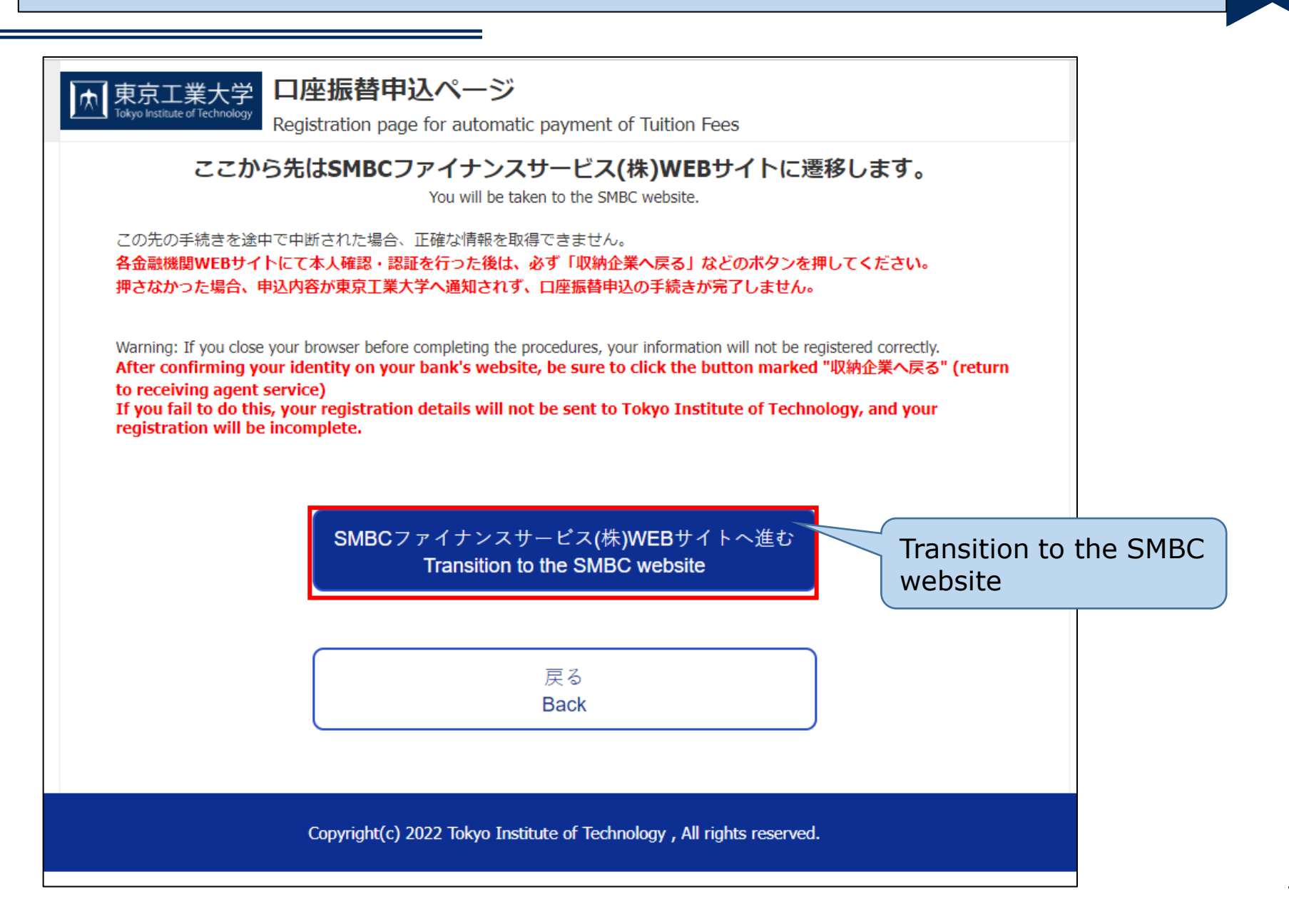

「大

②Clearing service ("決済ステーション") provided by receiving agent SMBC Finance Service (1)

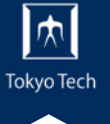

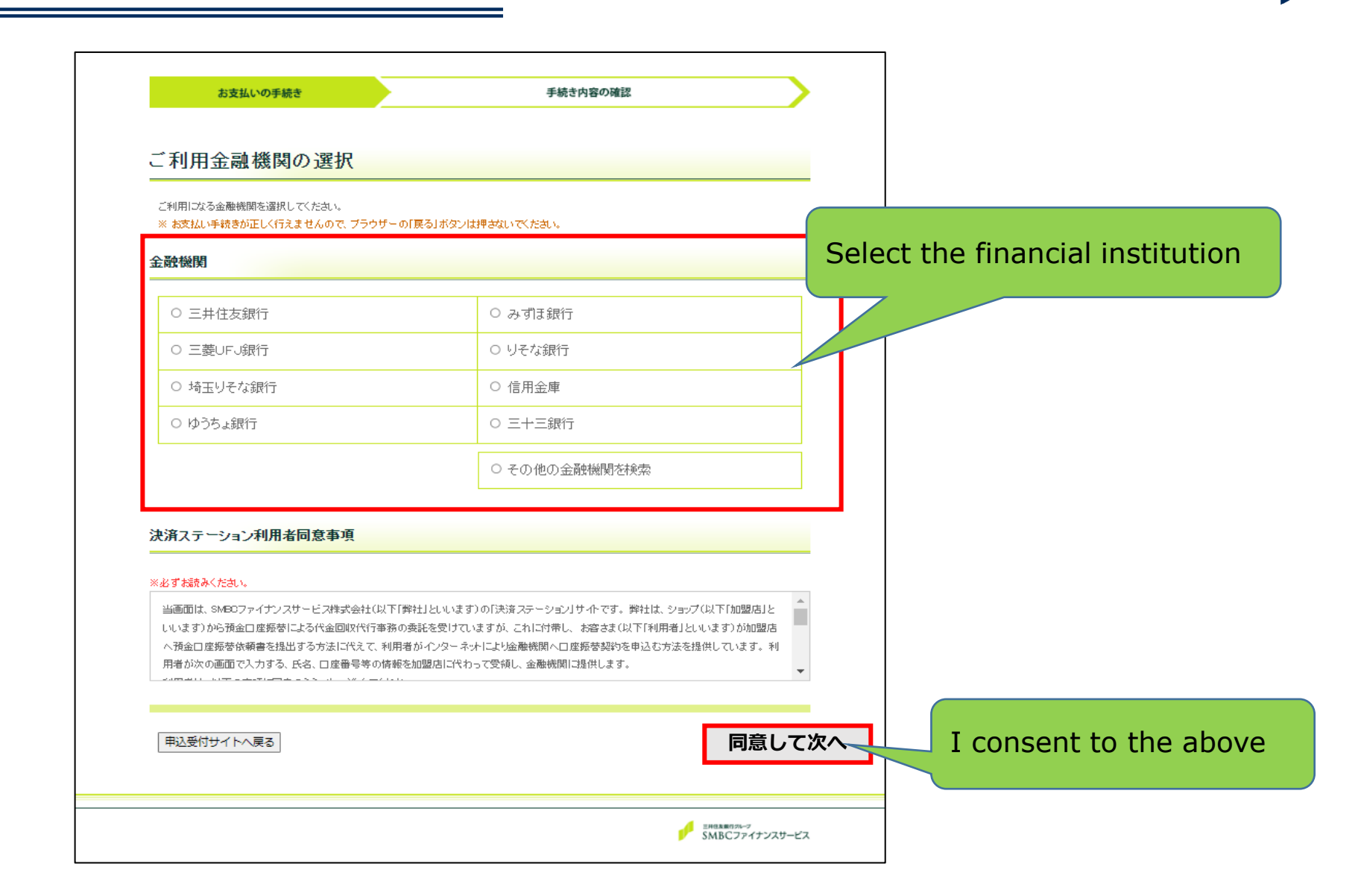

②Clearing service ("決済ステーション") provided by receiving agent SMBC Finance Service (2)

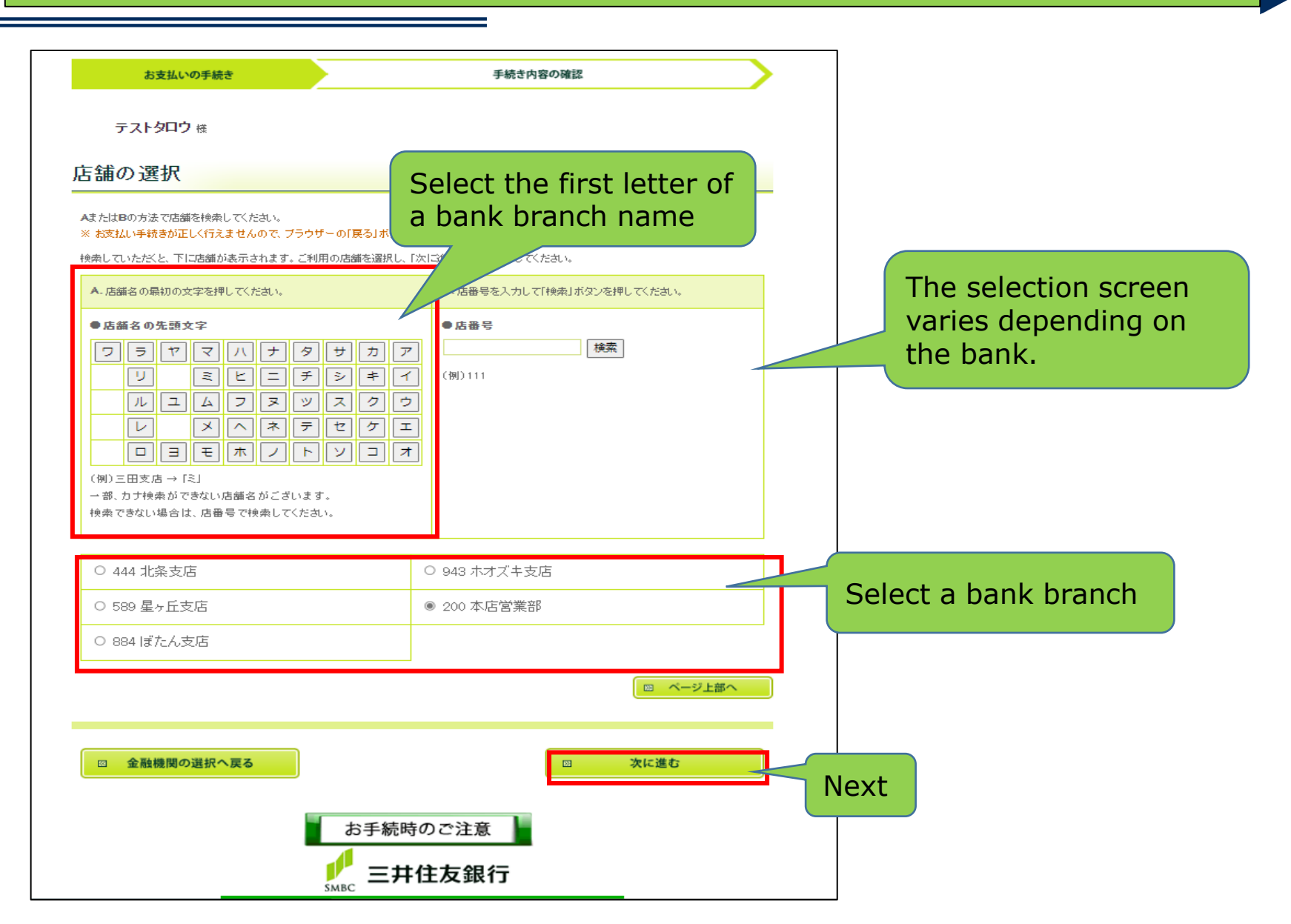

え

②Clearing service ("決済ステーション") provided by receiving agent SMBC Finance Service (3)

 $\square$ 

|                                                                                                    |             | ]                                                                                                    |        |
|----------------------------------------------------------------------------------------------------|-------------|----------------------------------------------------------------------------------------------------|--------|
| お支払いの手続き 手続き内容(                                                                                         | の確認         |                                                                                                    |        |
| テストタロウ 様                                                                                                |             |                                                                                                    |        |
| 口座振替情報の入力                                                                                               |             |                                                                                                    |        |
| ご利用頂ける口座をご確認の上、以下の必要事項を入力・確認してください。                                                                     |             |                                                                                                    |        |
| ※ お支払い手続きが正しく行えませんので、ブラウザーの「戻る」ホタンは押きないでください。<br>※ 信用金庫の場合は、口座情報ではなく生年月日の入力と「 Confirm you               | Ir bank and |                                                                                                    |        |
| 金融機関情報 branch nam                                                                                       | e           |                                                                                                    |        |
| 金融機関 三井住友銀行                                                                                             | 東京工業大学      |                                                                                                    |        |
| 店舗 本店営業部                                                                                                |             |                                                                                                    |        |
| 情報入力<br>Deposit ty                                                                                      | ре          | お手続時のご注意                                                                                                    |        |
| 及下の必要事件を入力し、入口運動が多少を伴していたみ<br>預金種目 必須 普通預金 マ                                                            |             | お申込みができる方<br>三井住支銀行に預金口座を保有する以下の条件を満たすご本人様が<br>ご利用になれます。<br>・ 個人のキャッシュカード保有者、または<br>インターネットパンキング契約者の個人の方                                                                    |        |
| D 座 册号 23 12 12 12 12 12 12 12 12 12 12 12 12 12                                                        | number      | <ul> <li>・ Cを利用し座種がDV、音通預金または当座預金の方</li> <li>お申込みが可能時間</li> <li>お申込みが可能な時間は以下の通りでございます。</li> <li>月曜 : 7:00~24:00</li> <li>火曜~~土曜 : 24時間</li> <li>日曜 : 0:00~21:00</li> </ul> |        |
| □ 座名報<br>222<br>※性と名の間には半角スペーション<br>※単の小学(下記をご参照/ナー)<br>Account hold                                    | ler's name. | お申込み時に必要となる情報<br>お申込み時に必要となる情報は以下の通りでございます。事前に<br>こ本備をお願い致します。<br>・口座情報 (支店名、口座種別(普通または当座)、口座番号<br>・キャッシュカードの暗記番号                                                           |        |
| 1.数字:0123456789<br>2.カナ文字(但し、「列と小文字のァやたませょっ)は使用できません)<br>3.英大文字(英小文字は使用できません)<br>4.湯点、半湯点: <sup>∞</sup> |             | ・生年月日<br>★ご注意★<br>金融機関ウイトにて×ボタン等にて商画を閉じた場合、正常に処理<br>できない場合がございますので、必ず「申込サイトに戻る」ボタンを<br>押すようにお願い致します。                                                                        |        |
| 5.右記の4つ記号:(+)(「」はビリボ、「ー」はマイナスです。)<br>6.半角スペース<br>※日本語入力で入力する場合、通常全角として入力されますのでご注意ください。                  |             |                                                                                                    | Next   |
| お手続時のご注意                                                                                                |             | □ 金融機関の選択へ戻る                                                                                                    | □ 次に進む |

②Clearing service ("決済ステーション") provided by receiving agent SMBC Finance Service (4)

![](_page_14_Figure_1.jpeg)

え

![](_page_15_Picture_1.jpeg)

![](_page_15_Figure_2.jpeg)

# ②Clearing service ("決済ステーション") provided by receiving agent SMBC Finance Service (5)

![](_page_16_Picture_1.jpeg)

![](_page_16_Figure_2.jpeg)

![](_page_17_Picture_1.jpeg)

![](_page_17_Figure_2.jpeg)

**(5)**When you receive the registration completion e-mail, your registration is complete.

![](_page_18_Figure_1.jpeg)

![](_page_18_Figure_2.jpeg)